## Moodle: Restore recently deleted items from the recycle bin

Last Modified on 05/06/2024 5:35 pm EDT

Accidentally delete something? It's possible for teachers to restore resources (files, URLs, etc.) and activities (assignments, quizzes, etc.) that have been deleted from a Moodle course within the last 14 days.

Before you start, you may need the following:

- an Instructor of Record or Other Editing Teacher role in a Bryn Mawr Moodle course.
- 1. Open your Moodle course.
- 2. Click More in the top menu, then select Recycle Bin.
- 3. You will see a list of resources and activities that have been deleted within the last 14 days:
  - 1. Click 🕜 (Restore) to return a deleted item to its previous position on the course page.
  - 2. Click **m** (Delete) to delete an item permanently.

**Note:** It may take a few minutes for a recently deleted activity to appear in the the**Recycle Bin** menu. Moodle permanently deletes items in the **Recycle Bin** after 14 days.

## Further reading on Moodle's recycle bin

MoodleDocs: Recycle Bin

## **Questions?**

If you have any additional questions or problems, don't hesitate to reach out to the Help Desk!

Phone: 610-526-7440 | Library and Help Desk hours Email: help@brynmawr.edu | Service catalog Location: Canaday Library 1st floor